设备管理 zhiliao\_mlw0U 2018-11-24 发表

### 组网及说明

# 1 配置需求或说明

## 1.1 适用产品系列

本手册适用于如下产品: Mini AP产品系列Mini M20、Mini A20、Mini A50、Mini A31、Mini A21、Mini A51等。

### 1.2 配置需求及实现的效果

本案例介绍如何通过WEB管理页面给Mini AP单独配置无线加密上网。

假设路由器连接运营商,路由器给内网分配IP地址(本案例网段为192.168.1.X网段,网关为192.168.1 .1),LAN口连接无管理型交换机,交换机下联多台PC。PC从路由器上获取1网段地址(本案例采用 手动设置IP)与MiniAP默认地址保持同一网段

## 2 组网图

无

# 配置步骤

# 3 环境搭建及连接方式

### 3.1 需要的工具及软件环境

网络可达:管理设备电脑需要与设备之间实现网络互通,可直连、也可不直连。首次登录建议直连, 待设置好上线后,可以实现远程图形化管理。

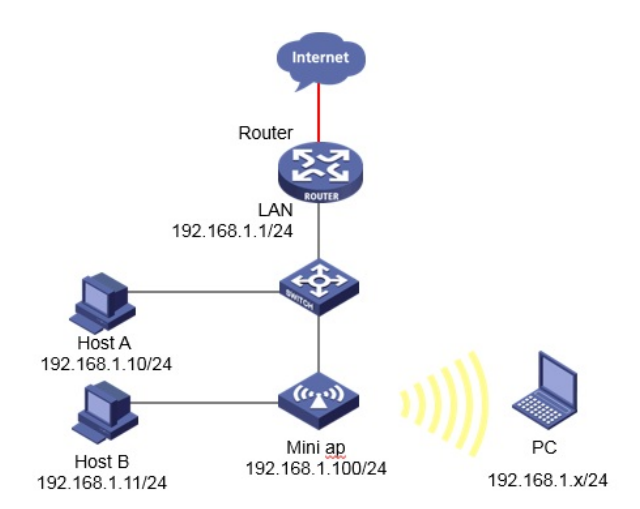

浏览器:推荐版本IE 9及以上版本。

### 3.2 连通环境搭建

(1). 外网环境:组建好外网环境,保证电脑在有线侧能正常上网。

(2). 电脑侧:网线连接电脑网卡,配置与设备管理地址同网段的IP地址即可,掩码保持一致。以win7系统为例:依次打开"控制面板"—"网络共享中心"—"更改适配器设置"—右键"本地连接"—"属性",打开如下对话框,选择Internet协议版本4(TCP/IPv4),点击"使用下面的IP地址",手工配置与设备管理IP同网段IP。

| ▲ 本地连接 2 属性                                                                                                    | Ir | nternet 协议版本 4 (TCP/IPv4) 属性                                                                                                    | <u>୧</u> ×                                                 |
|----------------------------------------------------------------------------------------------------|----|----------------------------------------------------------------------------------------------------|------------------------------------------------------------|
| 网络共享                                                                                                    |    | 常规                                                                                                    |                                                            |
| 连接时使用:<br>愛 Intel (R) Ethernet I210-T1 GbE NIC                                                                                                    |    | 如果网络支持此功能,则可以获取日<br>您需要从网络系统管理员处获得适于                                                                                                    | 自动指派的 IP 设置。否则,<br>当的 IP 设置。                               |
| <ul> <li>此连接使用下列项目 (0):</li> <li>Microsoft 网络客户端</li> <li>QoS 数据包计划程序</li> <li>Microsoft 网络的文件和打印机共享</li> <li>Microsoft 网络的文件和打印机共享</li> <li>A Internet 协议版本 6 (TCP/IPv4)</li> <li>A Internet 协议版本 4 (TCP/IPv4)</li> <li>A 新器层括扑发现响应程序</li> <li>安装 (0) 卸载 (0)</li> <li>描述</li> <li>TCP/IPo 该协议是默认的广域网络协议,它的相互连接的网络上的通讯。</li> </ul> |    | <ul> <li>自动获得 IP 地址(0)</li> <li>使用下面的 IP 地址(S):<br/>IP 地址(I):<br/>子网摘码(0):<br/>默认网关(0):</li> <li>自动获得 DNS 服务器地址(B)</li> <li>使用下面的 DNS 服务器地址(C)</li> <li>通达 DNS 服务器(A):</li> <li>遇出时验证设置(L)</li> </ul> | 192 .168 . 1 . 11         255 .255 .255 . 0            3): |
| 确定                                                                                                    |    |                                                                                                    | 确定 取消                                                      |

(3). 设备侧:通常使用以太网口(LAN口)进行有线连接,部分AP上电默认发出无线信号的,可以直接连接无线进行登录。

# 4 登录Mini AP

### 4.1 使用浏览器登录

# 打开浏览器,地址栏输入该系列设备的默认管理IP,打开登录界面,输入默认用户密码即可登录,账 号密码均为小写。

| нзс | 用户名<br>密码 <u>忘记密码?</u> |  |
|-----|------------------------|--|
|     | 登录                     |  |

# 设备出厂时已经默认启用了HTTP服务,默认的Web登录信息如下表所示,均为小写:

| 设备系列                                | 默认管理IP        | 默认用户名 | 默认密码  |
|-------------------------------------|---------------|-------|-------|
| Mini A20 A21 A31 A50 A51<br>&WAP321 | 192.168.1.100 | admin | admin |

# 若网络存在个AP或需要修改管理AP网段,可进入"接口设置">"LAN设置",修改IP地址,点击"应用" 后IP发生改变,需要使用新IP登录,若修改了AP网段,需要同步修改电脑IP网段

| H3C H3C MiniA50 无线接入点 |                                                  |  |  |  |
|-----------------------|--------------------------------------------------|--|--|--|
|                       | 局域网设置                                            |  |  |  |
| 》系统导航                 |                                                  |  |  |  |
| ※ 系统监控                | LAN设置                                            |  |  |  |
| ☆ 接口管理                | 注意:如果LAN口IP是无线管理器分配的,请不要更改此IP地址,否则会造成AP跟管理器断开连接。 |  |  |  |
| > LAN设置               | IP地址: 192.168.1.100                              |  |  |  |
| ※ 无线AP设置              | 子网掩码: 255.255.255.0                              |  |  |  |
| ≥ 设备管理                | 应用                                               |  |  |  |
|                       |                                                  |  |  |  |

### 5无线加密设置

# Mini AP全系列默认会发出SSID名为"H3C"不加密无线信号,用户可根据自己需求修改为符合使用场 景的SSID值(本案例设置为"MINI\_A50"),进入"无线AP设置">"基本设置">"2.4G基本设置",点击"SS ID列表"中默认SSID左侧操作图标修改为"MINI\_A50",基于安全考虑,推荐使用WPA/WPA2安全加密

,修改加密方式为"Mixed WPA/WPA2-个人加密"并设置密码,桥接VLAN根据现场需求调整为网络中无线客户端所属VLAN即可,其他值保持默认。

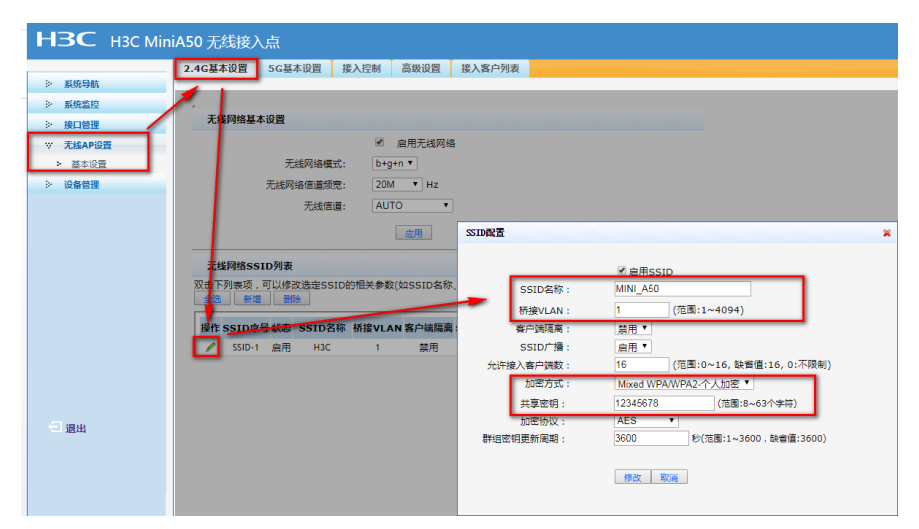

# Mini AP中A50 A51两款还支持5G无线网络,用户可根据自己现场需求设置5G SSID,其他参数,操作方法类似,此处不赘述.

| 配置关键点 |  |  |
|-------|--|--|
| 无     |  |  |